## 電子申請フォームの利用方法について

【事前準備】顔写真(必須)、資格証明書(任意)のデータが申請の際に必要になります。事前に準備してください。

1. 申請フォームの URL をクリックし、アカウントの登録を行ってください。アカウント登録に使用するアドレスは申請に使用するメール アドレスを入力してください。【申請フォーム URL】https://logoform.jp/form/tmgform/547173

| 🔓 ኢክፓォーム                                                                                                    |
|----------------------------------------------------------------------------------------------------|
| このフォームは、株式会社トラストパンクが提供する電子申請サービス「LoGoフォーム」へログインをして申請する必要があります。<br>下記の系内に沿って、次の画面に進んでください。                                                                                                    |
| ログインして申請<br>すでにアカウントをお持ちの方は、ログインをして申请にお進みください、<br>3 ログイン                                                                                                    |
| 新規アカウント登録して申請<br>アカウントをお持ちでない方は、アカウント登録をして申請にお進みください。                                                                                                    |
| アカウント登録でマイベージをご利用できます<br>● 自分の中期履歴を確認できます。<br>● 自分の中期履歴を確認できます。<br>● 日分の中期履歴を確認できます。<br>● 日分の中期履歴を確認できます。<br>● 日分の中期履歴を確認できます。<br>● 自分の中期履歴を確認できます。<br>● 自分の中期履歴を確認できます。<br>● 自分の中期履歴を確認できます。<br>● 自分の中期履歴を確認できます。<br>● 自分の中期履歴を確認できます。<br>● 自分の中期履歴を確認できます。<br>● 自分の中期履歴を確認できます。 |

メールアドレスの登録・認証後、アカウント登録メールが送付されます。
 アカウント登録メールに申請フォームのURLが送付されますので、そちらから申請をしてください。
 URLの有効期限は24時間です。有効期限が切れた場合は、再度メール認証からやり直してください。

LoGo フォームのアカウント登録をお申込みいただきありがとうございます。

以下の URL にアクセスし、アカウント登録を完了してください。

URL 【ご注意】 ・本メール受信時点では会員登録は完了していません。 ・アカウント登録用の URL の有効期限は 24 時間です。 24 時間経過後は、再度アカウント登録手続きを行ってください。 ※このメールは、送信専用メールアドレスからお送りしています。ご返信いただいてもお答えできません。ご了承ください。 3. 申請フォームに従い、入力してください。入力に時間がかかる場合は、適宜一時保存をしてください。

※数字で入力する項目は、半角数字以外、エラーとなります。

| 会計年度任用職員中込 |                            |       |        |                        |               |              |  |  |  |
|------------|----------------------------|-------|--------|------------------------|---------------|--------------|--|--|--|
|            | 🔓 ኢካጋォーム                   |       |        |                        |               |              |  |  |  |
|            | 🔇 کی ا                     | ② 入力2 | 0      | አታን                    | <b>O</b> HE22 | <b>()</b> #7 |  |  |  |
|            | <b>申請日</b><br>2023年 12月 7日 |       |        |                        |               |              |  |  |  |
|            | <b>職名 必済</b><br>図 にT支援員    |       |        |                        |               |              |  |  |  |
|            | 申込者基本情報<br>氏名              |       |        | 石 <b>48</b><br>太郎      |               |              |  |  |  |
|            | 5005+ <b>21</b><br>トワキョウ   |       | 2764   | 679月ナ <b>28</b><br>タロワ |               | 2/34         |  |  |  |
|            |                            |       | \$7.64 | 14/500                 |               | 2/64         |  |  |  |

## 4. 事前に用意した顔写真データ、資格証明書データは、指定箇所にアップロードしてください。

| (JPEG(jpg/jpeg)またはPNG(,png)ファイルを添付してください。<br>(添付できるファイルサイズは10MB以下です。 |  |
|----------------------------------------------------------------------|--|
| ※必ず添付した写真のイメージを確認してください。 <額の向きが横向きの場合は、向きを変更してから再度添付してください。          |  |
|                                                                      |  |

5. 下の画面が表示されたら申請完了です。申請完了メールが送付されます。メールに記載のURL・パスワードで申請状況を照会できます。

| 🔓 入力フォーム    |      |                    |        |      |
|-------------|------|--------------------|--------|------|
| ريلا 🛇      |      | 〇 入力3              | ● 確認   | 5 完了 |
| 送信完了        |      |                    |        |      |
| (入力ありがとうござい | ました。 | < 受付番号:            |        |      |
|             |      | < 整理番号:<br>< 整理番号: |        |      |
|             |      | ●入力内容を印刷する         |        |      |
|             |      |                    | -#1+## |      |

【参考】 LoGo フォームの利用に関するQ&A

本申請は、LoGo フォームを使用しています。LoGo フォームの操作に関する質問は、以下の URL を参照してくださ

**W**<sub>o</sub> https://logoform.tayori.com/q/logo-faq/